¿COMO DAR DE ALTA UN VEHÍCULO OTORGADO MEDIANTE SUBVENCION EN SICALWIN? (Plan de Cooperación Municipal)

## **ANTECEDENTES:**

Mediante la resolución de fecha 26/04/2019 de la Dirección General de Administración Local de la Junta de Andalucía se han concedido ayudas en especie a varios municipios de la Provincia de Cadiz <u>consistentes en la entrega en propiedad de vehículos furgonetas</u>.

Varias entidades nos han preguntado acerca de qué operaciones habría que realizar en la contabilidad local (específicamente en Sicalwin) en relación al registro de la anterior subvención en especie y el alta del vehículo en la contabilidad.

Por este motivo, desde el Servicio de Atención al Municipio de la Diputación de Cádiz, hemos realizado el presente informe, no obstante, si tiene alguna duda o necesita asistencia al realizar las siguientes operaciones contables, dada su especialidad, no dude en ponerse en contacto a través de nuestra plataforma o en el teléfono 956217450.

## **INTRODUCCIÓN:**

La Orden HAP/1781/2013, de 20 de septiembre, por la que se aprueba la Instrucción del modelo normal de contabilidad local (ICAL en adelante), regula el tratamiento contable de las subvenciones recibidas en especie en la norma de reconocimiento y valoración 18º.

En este sentido, y en primer lugar, la ICAL establece la diferencia entre transferencia y subvención en especie, de la siguiente manera:

Las transferencias tienen por objeto una entrega dineraria o en especie entre los distintos agentes de las administraciones públicas, y de estos a otras entidades públicas o privadas y a particulares, y viceversa, todas ellas sin contrapartida directa por parte de los beneficiarios, destinándose a financiar operaciones o actividades no singularizadas.

Las subvenciones tienen por objeto una entrega dineraria o en especie entre los distintos agentes de las administraciones públicas, y de estos a otras entidades públicas o privadas y a particulares, y viceversa, todas ellas sin contrapartida directa por parte de los beneficiarios, destinándose a un fin, propósito, actividad o proyecto específico, con la obligación por parte del beneficiario de cumplir las condiciones y requisitos que se hubieran establecido o, en caso contrario, proceder a su reintegro

Por lo tanto, y puesto que se trata de una convocatoria pública sujeta a una serie de requisitos, estaríamos ante una subvención en especie, cuya contabilización estaría sometida a las siguientes reglas:

- En el caso de activos recibidos como subvención en especie, el beneficiario reconocerá la subvención recibida como pasivo en el momento de la recepción. Se trata por lo tanto de una operación no presupuestaria. Las transferencias y subvenciones de carácter no monetario o en especie se valorarán por su valor razonable en el momento del reconocimiento, en el caso del ente beneficiario, salvo que, de acuerdo con otra norma de reconocimiento y valoración, se deduzca otra valoración del elemento patrimonial en que se materialice la transferencia o subvención.
- 2. Las subvenciones recibidas se contabilizarán, con carácter general, como ingresos directamente imputados al patrimonio neto, en una partida específica, debiéndose imputar al resultado del ejercicio sobre una base sistemática y racional de forma correlacionada con los gastos derivados de la subvención de que se trate, para lo que se tendrá en cuenta la finalidad fijada en su concesión.
- 3. Teniendo en cuenta lo anterior, <u>la imputación a resultados de la subvención se realizará según</u> <u>la amortización del elemento de inmovilizado adquirido.</u>

| Código Seguro De Verificación: | 3C4+GPLz79ykn+D+KjV/kw==                     | Estado        | Fecha y hora        |  |
|--------------------------------|----------------------------------------------|---------------|---------------------|--|
| Firmado Por                    | Jorge Baena Calderón                         | Firmado       | 25/09/2019 11:11:22 |  |
| Observaciones                  |                                              | Página        | 1/9                 |  |
| Url De Verificación            | https://sede.dipucadiz.es/verifirma/code/3C4 | -GPLz79ykn+D+ | KjV/kw==            |  |

## **OPERACIONES EN SICALWIN:**

#### 1.- OPERACIÓN DE ALTA DE LA SUBVENCIÓN:

Accedo a Presupuesto de ingresos/ Gestión de subvenciones recibidas/Mantenimiento de subvenciones recibidas y relleno los datos:

En el apartado "código de la subvención" hay tres campos en blanco a rellenar. En el primero pongo el año, en el segundo el número 1 (porque es una subvencion para inmovilizado no fro.) y en el tercero es un campo de texto libre limitado, en el que escribiré algo que me permita identificar fácilmente la subvención con posteridad, por ejemplo: "P. COOP. 19", "subv furgoneta", el número de la aplicación de ingreso, etc...

Seguiré rellenando el resto de campos, en "descripción" describiré la subvención, introduciré el importe, el tercero, la aplicación, etc.

Solo marcaré el "check" de "subvencion asociada a operación" si mi entidad posee el programa de gestión de patrimonio de Aytos (GPA) que está vinculado con Sicalwin.

| En "criterios de imputación" pondré "AMO" de amortización. | / | , |
|------------------------------------------------------------|---|---|
| /                                                          | / |   |

| 🌺 SicalWin Entidad de Prueba CAEL -Ejercicio 2019- v.8.47.0002                                                                                                    |
|----------------------------------------------------------------------------------------------------|
| Aplicación Edición Funciones Herramientas Consultas Ventana Ayuda /                                                                                                    |
|                                                                                                    |
| 🕈 Mantenimiento de Subvenciones Recibidas                                                                                                    |
| Código de Subvención                                                                                                    |
| Código: 2019 1 P. COD 19                                                                                                    |
| Descripción: SUBVENCION EN ESPECIE PLAN COOPERACION LOCAL (ADQUISICIÓN FURGONETA)                                                                                                    |
| Observaciones:                                                                                                    |
|                                                                                                    |
| Importe Concedido: 10.000,00 Preintegrable Importe a Reintegrar: 0,00                                                                                                    |
| Tercero: JS-41/10001F //UNTA DE ANDALUCIA                                                                                                    |
| Subvención asociada a operación No Presupuestaria de Inventario                                                                                                    |
| Económica<br>Otras transferencias de capital en cumplimiento de convenios                                                                                                    |
| Aplicacion de Ingresos: 7 5 0 6 0 Otras transferencias de capital en cumplimiento de convenios                                                                                                    |
| Cuenta PGCP.: 75301 Subvenc. para la financ. del inmoviliz. no financ. del ejercicio por amortiz.Del resto de entidades.                                                                                                    |
| Cuenta Pasivo: Importe Ingresado: 0,00                                                                                                    |
|                                                                                                    |
| Pecha Subvencion: 126/04/2019 Criterios de Implutacion: 14/10 particitaciones Criterio Elore (número de anos): 10                                                                                                    |
| Tino Códice Descripción Amotización VNC Imp. Importe 🔺                                                                                                    |
| Residence  Residence  R |
|                                                                                                    |
|                                                                                                    |
| Importe Reclasif. No Reint.: 0,00 Importe Total Amortizado: 1,000,00                                                                                                    |
| Importe Reclasit Reint. a No Reint.: 0,00                                                                                                    |
|                                                                                                    |
| En "Tipo" pondré B de bien. Los campos código y                                                                                                    |
| descripción son de texto libre. En "amortización" pondré la                                                                                                    |
| cantidad anual a amortizar (ver el punto 3.1).                                                                                                    |
|                                                                                                    |

Para más información respecto al modulo de subvenciones, recomendamos la lectura del Manual del modulo de subvenciones de Sicalwin que se puede descargar desde www.cael.es

| Código Seguro De Verificación: | 3C4+GPLz79ykn+D+KjV/kw==                      | Estado       | Fecha y hora        |
|--------------------------------|-----------------------------------------------|--------------|---------------------|
| Firmado Por                    | Jorge Baena Calderón                          | Firmado      | 25/09/2019 11:11:22 |
| Observaciones                  |                                               | Página       | 2/9                 |
| Url De Verificación            | https://sede.dipucadiz.es/verifirma/code/3C4+ | GPLz79ykn+D+ | KjV/kw==            |

# 2.- OPERACIÓN DE ALTA VEHÍCULO

El asiento contable correspondiente alta del vehículo según la Instrucción de contabilidad local es el siguiente:

|                     | DEBE                            | HABER                                                                           |                  |
|---------------------|---------------------------------|---------------------------------------------------------------------------------|------------------|
| VALORACIÓN          | CUENTA                          | CUENTA                                                                          | VALORACIÓN       |
| Valor<br>Razonable* | (218x) Elementos de transporte. | (940x) Ingresos por<br>subvenciones para la<br>financiación del<br>inmovilizado | Valor razonable* |

\*Valor del vehículo otorgado mediante la subvención al municipio

Este asiento se hace directamente en el apartado de contabilidad general de Sicalwin. Para hacerlo primero tengo que dar acceso directo a las cuentas correspondientes, a través de Contabilidad general/Plan contable/Mantenimiento del PGCP. En el recuadro en blanco buscaré las cuentas implicadas en el asiento, (primero la cuenta 218X y después la 940X) y le daré al check de "permitir acceso directo a la cuenta".

| SicalWin Entidad de Prueba CAEL -Ejercicio 2019- v.8.47.0002                                                 |                             |
|----------------------------------------------------------------------------------------------------|-----------------------------|
| Aplicación Edición Funciones Herramientas Consultas Ventana Ayuda 🖊                                          |                             |
|                                                                                                    |                             |
| A Mantenimiento del PGCP                                                                                     |                             |
| PLAN GENERAL DE CONTABILIDAD PÚBLICA                                                                         |                             |
| Cuenta Descripción A.D DEBE HABER SALDO A                                                                    |                             |
| 0000 Cuentas de control presupuestario. Presupuesto ejercicio corrien N 1.341.000,12 1.341.000,12 0,00       |                             |
| 0010 Presupuesto de gastos: créditos iniciales. N 1.244.000,12 1.244.000,12 0,00                             |                             |
| 0020 Presupuesto de gastos: modificaciones de créditor Créditos extra N 0,00 0,00 0,00                       |                             |
| 0021 Presupuesto de gastos: modificaciones de crédito. Suplementos N 0,00 0,00 0,00                          |                             |
| 0022 Presupuesto de gastos: modificaciones de cyedito. Ampliaciones N 0,00 0,00 0,00                         |                             |
| 0023 Presupuesto de gastos: modificaciones de crédito. Transferencia N 0,00 0,00 0,00                        |                             |
| 0024 Presupuesto de gastos: modificaciones de crédito. Incorporacior N 97.000,00 97.000,00 0,00              |                             |
| UU25 Presupuesto de gastos: modificaciones de credito. Lreditos gene N U,00 U,00 U,00 U,00 U,00 U,00 U,00 U, |                             |
| UU2/ Presupuesto de gastos: modificaciones de crédito. Ajustes por pij in U,UU U,UU U,UU U,UU U              |                             |
|                                                                                                    |                             |
|                                                                                                    | iOiol las subsuentas han de |
|                                                                                                    | TOJO: las subcuentas nan de |
| Subgrupo: 21 INMOVILIZACIONES MATERIALES.                                                                    | tener 4 o más digitos       |
| Cuenta: 218 Inmovilizaciones materiales.Elementos de transporte.                                             |                             |
| Culturante 2100 Internitzaciones esteribles Elementes de transporte                                          |                             |
| Subuerka. 2100 miniovinadoriaes tradenares tradenares de dansporte.                                          |                             |
| Subcuenta de 5 dígitos                                                                                       |                             |
| Subcuenta de 6 dígitos                                                                                       |                             |
|                                                                                                    |                             |
|                                                                                                    |                             |
| 🔽 Permitir acceso directo a la cuenta Refrescar Datos 👔                                                      |                             |
|                                                                                                    |                             |
| C Activo/Pasivo C Activo/Pasivo C Filo C Disponible C Exigible a corto plazo                                 |                             |
| C Realizable                                                                                                 |                             |
| C Ninguno C Ninguno C Exigible a largo plazo                                                                 |                             |
|                                                                                                    |                             |
|                                                                                                    |                             |

Le daré al check de "permitir acceso directo a la cuenta" (que aparezca la v) y le daré al botón de guadar  $\square$ . Haré lo mismo con la cuenta 940X:

| Código Seguro De Verificación: | 3C4+GPLz79ykn+D+KjV/kw==                     | Estado        | Fecha y hora        |  |
|--------------------------------|----------------------------------------------|---------------|---------------------|--|
| Firmado Por                    | Jorge Baena Calderón                         | Firmado       | 25/09/2019 11:11:22 |  |
| Observaciones                  |                                              | Página        | 3/9                 |  |
| Url De Verificación            | https://sede.dipucadiz.es/verifirma/code/3C4 | -GPLz79ykn+D+ | KjV/kw==            |  |

| 🧏 SicalWin 🤉 Entidad de Prueba CAEL -Ejercicio     | 2019- v.8.47.0002                   |                              |                            |                   |
|----------------------------------------------------|-------------------------------------|------------------------------|----------------------------|-------------------|
| Aplicación Edición Funciones Herramienta           | is Consultas Ventana Ay             | yuda                         |                            |                   |
|                                                    | <b>?</b>                            |                              |                            |                   |
| 💐 Mantenimiento del PGCP                           |                                     |                              |                            | _ 🗆 ×             |
|                                                    | PLAN GENERAL DE CONT.               | ABILIDAD PÚBLICA             |                            |                   |
| Cuenta Descri                                      | pción                               | A.D DEBE                     | HABER                      | SALDO 🔺           |
| 9200 Ajustes positivos en la valoración            | n del inmovilizado no financiero p  | N 0,0                        | 0,00                       | 0,00              |
| 9400 Ingr. subv. para financ. inmovil. r           | no financ, y activos en venta.De    | S 0,0                        | 0,00                       | 0,00              |
| 9401 Ingr. subvenc. financ. inmoviliza             | do no financiero y de activos en    | N 0,0                        | 0,00                       | 0,00              |
| 9410 Ingresos de subv. parala financ.              | de activos corrientes y gastos.D    | N 0,0                        | 0,00                       | 0,00              |
| 9411 Ingresos de subvenciones parala               | a financiación de activos corrien   | N 0,0                        | 0,00                       | 0,00              |
| 9420 Ingresos de subv. para la financ.             | de operaciones financieras.De       | N 0,0                        | 0,00                       | 0,00              |
| 9421 Ingresos de subvenciones para l               | a financiación de operaciones fi    | N 0,0                        | 0,00                       | 0,00              |
| 9910 Recuperación de ajustes valorat               | ivos negativos previos, entidade    | N U,U                        | 0,00                       | 0,00              |
| Grupo: 9 INGRE<br>Subgrupo: 94 INGRE               | SOS IMPUTADOS AL PATRIM             | ONIO NETO                    |                            |                   |
| Cuenta: 940 Ingress                                | os de subvenc, para la financ, de   | el inmovilizado no financie  | ero y de activos en estac  | do de venta.      |
| Subcuenta: 9400 Ingr. su<br>Subcuenta de 5 dígitos | ubv. para financ. inmovil. no finar | nc, y activos en venta.De    | e la entidad o entidades j | propiet.          |
| Subcuenta de 6 dígitos                             |                                     |                              |                            |                   |
| Permitir acceso directo a la cuenta                |                                     |                              |                            | Refrescar Datos 👔 |
| O Activo O Activo/Pasivo                           | C Fijo<br>C Circulante              | C Disponible<br>C Realizable | O Exigit                   | ole a corto plazo |
| Pasivo C No interviene                             | Ninguno                             | Ninguno                      | O Exigit                   | ole a largo plazo |
|                                                    |                                     |                              |                            |                   |

Nota: Si no se tienen subcuentas de más de 4 dígitos creadas, a través de este apartado se podrá:

- O bien crear una subcuenta específica para el elemento de transporte y la subvención en cuestión (si lo estima conveniente la entidad).

- O bien crear una cuenta contable de 4 digitos genérica para los elementos de transporte y para las subvenciones para financiar inmovilizado no fro. añadiendo un 0 al final, es decir, creando las subcuentas 2180 y 9400.

A continuación, accederé a Contabilidad general/Introducción de asientos/Contabilización de asientos, rellenaré la fecha, el texto explicativo y las cuentas tal como en el siguiente ejemplo. En el apartado "importe" pondré el valor del vehículo y daré a intro:

| Contabilización d                                     | e Asientos                  |                                  |                                                    |                                               |                  |                                  |                           |       | -       | . 🗆 |
|-------------------------------------------------------|-----------------------------|----------------------------------|----------------------------------------------------|-----------------------------------------------|------------------|----------------------------------|---------------------------|-------|---------|-----|
| Asientos                                              | No Tipific                  | ados                             |                                                    | Asie                                          | entos Tipificado | \$                               |                           |       |         |     |
|                                                       |                             |                                  | Di                                                 | ATOS DE                                       | L ÚLTIMO A       | SIENTO                           |                           |       |         |     |
| N <sup>∎</sup> Asiento                                | Aplic.                      | Fecha                            | Descripci                                          | ón                                            |                  |                                  | DEBE                      | HABER | Importe |     |
|                                                       |                             |                                  |                                                    |                                               |                  |                                  |                           |       |         |     |
|                                                       |                             |                                  |                                                    |                                               |                  |                                  |                           |       |         |     |
|                                                       |                             |                                  |                                                    |                                               |                  |                                  |                           |       |         |     |
|                                                       |                             |                                  |                                                    |                                               |                  |                                  |                           |       |         |     |
|                                                       |                             |                                  |                                                    |                                               |                  |                                  |                           |       |         |     |
|                                                       |                             |                                  |                                                    |                                               |                  |                                  |                           |       |         |     |
|                                                       |                             |                                  | D                                                  | ATOS D                                        | EL NUEVO A       | PUNTE                            |                           |       |         |     |
| Early Cartalia                                        | 28/04/20                    | 119                              | D                                                  | ATOS DI                                       |                  | PUNTE                            |                           |       |         |     |
| Fecha Contable:                                       | 26/04/20                    | 019<br>CIÓN EUROC                | D<br>Fecha Dor                                     | ATOS DI                                       | EL NUEVO A       |                                  | le Apuntes:               |       |         |     |
| Fecha Contable:<br>Texto Explicativo:                 | 26/04/20<br>ADQUISI         | 019<br>CIÓN FURGO                | D<br>Fecha Do<br>INETA SUBVEN                      | ATOS DI<br>cumento:<br>ICIÓN EN               | EL NUEVO A       | Grupo o                          | Je Apuntes:               |       |         |     |
| Fecha Contable:<br>Texto Explicativo:<br>Cuenta Debe: | 26/04/20<br>ADQUISI<br>2180 | 019<br>CIÓN FURGO<br>Inmovilizad | D<br>Fecha Dor<br>INETA SUBVEN<br>ciones materiale | ATOS DI<br>cumento:<br>ICIÓN EN<br>s.Elemento | EL NUEVO A       | PUNTE<br>Grupo d<br>N COOPERACIÓ | le Apuntes:  <br>DN LOCAL |       |         |     |

| Código Seguro De Verificación: | 3C4+GPLz79ykn+D+KjV/kw==                     | Estado        | Fecha y hora        |  |
|--------------------------------|----------------------------------------------|---------------|---------------------|--|
| Firmado Por                    | Jorge Baena Calderón                         | Firmado       | 25/09/2019 11:11:22 |  |
| Observaciones                  |                                              | Página        | 4/9                 |  |
| Url De Verificación            | https://sede.dipucadiz.es/verifirma/code/3C4 | -GPLz79ykn+D+ | KjV/kw==            |  |

Me aparecerá la siguiente pantalla y le doy al botón guadar 🗏:

| Contabilización de     | Asientos       |                             |                      | _ 0           |
|------------------------|----------------|-----------------------------|----------------------|---------------|
| Asientos               | No Tipificados | Asientos Tipificados        |                      |               |
|                        |                | DATOS DEL ÚLTIMO ASI        | ENTO                 |               |
| N <sup>®</sup> Asiento | Aplic. Fecha   | Descripción                 |                      | HABER Importe |
|                        | 2 26/04/2019   | ADQUISICION FURGONETA SUBVE | NCION EN ESPECI 2180 | 9400 10.000,  |
|                        |                |                             |                      |               |
|                        |                |                             |                      |               |
|                        |                |                             |                      |               |
|                        |                |                             |                      |               |
|                        |                |                             |                      |               |
|                        |                | DATOS DEL NUEVO API         | JNTE                 |               |
| Fecha Contable:        | 26/04/2019     | Facha Documento: 77         | Grupo de Apuntes:    |               |
| Touto Euplicativo:     |                | r cond D'ocumento.          | anapo do Apúnies.    |               |
| C I D I                |                |                             |                      |               |
| cuenta Debe:           |                |                             |                      |               |
|                        |                |                             | Impo                 | rte:          |

A continuación me saldrá la siguiente pregunta y le daré que sí solo si mi entidad utiliza el programa de gestión de patrimonio de Aytos (GPA), de lo contrario pulsaré "no" y se grabará el asiento:

| ación Edición F        | unciones    | Herramientas | Consultas Ven                    | tana Ayuda        |                                                                                                    |                 |            |                                    |                         |                                                       |  |
|------------------------|-------------|--------------|----------------------------------|-------------------|----------------------------------------------------------------------------------------------------|-----------------|------------|------------------------------------|-------------------------|-------------------------------------------------------|--|
|                        |             | <u> </u>     | 2                                |                   |                                                                                                    |                 |            |                                    |                         |                                                       |  |
| ontabilización de A    | Asientos    |              |                                  |                   |                                                                                                    |                 |            | _ 0                                | ×                       |                                                       |  |
| Asientos N             | lo Tipifica | ados         | Asie                             | entos Tipificados |                                                                                                    |                 |            |                                    |                         |                                                       |  |
|                        |             |              | DATOS DE                         | ι ήι τικα Δε      | SIENTO                                                                                                    |                 |            |                                    | ī III                   |                                                       |  |
| N <sup>®</sup> Asiento | Aplic.      | Fecha        | Descripción                      | LOLINGIA          | in the second second se | DEBE            | HABER      | Importe                            |                         |                                                       |  |
| <u>}</u>               |             | 26/04/2019   | ADQUISICION FUR                  | GONETA SUBV       | ENCION EN ESP<br>ENCION EN ESP                                                                                                    | ECI 2180<br>ECI | 9400       | 10.000,00                          |                         |                                                       |  |
| _                      |             | 2010112010   | ne quinicitati entre interestati |                   | Enclottenteor                                                                                                    |                 | 0.00       | 10.000,0                           |                         |                                                       |  |
| _                      |             |              |                                  |                   |                                                                                                    |                 |            |                                    |                         |                                                       |  |
|                        |             |              |                                  |                   |                                                                                                    |                 |            |                                    |                         |                                                       |  |
| _                      |             |              |                                  |                   |                                                                                                    |                 |            |                                    |                         |                                                       |  |
|                        |             |              |                                  |                   |                                                                                                    |                 |            |                                    |                         |                                                       |  |
|                        |             |              | DATOS D                          | EL NUEVO AP       | UNTE                                                                                                    |                 |            |                                    | - 11                    |                                                       |  |
|                        | 00.004.000  | 10           |                                  |                   |                                                                                                    | г               |            |                                    |                         |                                                       |  |
| cha Contable:          | 26/04/20    | 13           | Fecha Documento:                 | 1//               | Grupo de A                                                                                                    | Apuntes:        | Contabilis | ración de Asientos                 |                         |                                                       |  |
| exto Explicativo:      |             |              |                                  |                   |                                                                                                    |                 |            | Atomaián Está mad                  | X                       | a sincte and accepted det                             |  |
| uenta Debe:            |             |              |                                  |                   |                                                                                                    |                 | ?          | grupo 94 (Ingresos)                | ncando ur<br>por subver | n asiento con cuentas del<br>nciones), es conveniente |  |
| uenta Haber:           |             |              |                                  |                   |                                                                                                    | Impo            | ~          | introducir una Subv<br>Subvención? | ención. ¿G              | luiere introducir una                                 |  |
| OTALES:                |             | DEBE         | 10.000,00                        | HABER=            | 10.                                                                                                    | 000,00 S.A.     |            | <u>s</u> í                         |                         | No                                                    |  |
|                        |             |              |                                  |                   |                                                                                                    |                 |            | Cargar <u>A</u> siento             | JII                     |                                                       |  |
|                        | _           |              |                                  |                   |                                                                                                    |                 |            |                                    |                         |                                                       |  |

# 3.- OPERACIONES CONTABLES A REALIZAR AL FINAL DEL EJERCICIO RESPECTO A LA SUBVENCIÓN EN ESPECIE:

Según las Instrucciones de contabilidad local, al cierre del ejercicio se deberán realizar los siguientes asientos.

## 3.1.- Amortización del elemento de transporte:

| Código Seguro De Verificación: | 3C4+GPLz79ykn+D+KjV/kw==                     | Estado        | Fecha y hora        |               |
|--------------------------------|----------------------------------------------|---------------|---------------------|---------------|
| Firmado Por                    | Jorge Baena Calderón                         | Firmado       | 25/09/2019 11:11:22 |               |
| Observaciones                  |                                              | Página        | 5/9                 | : <del></del> |
| Url De Verificación            | https://sede.dipucadiz.es/verifirma/code/3C4 | -GPLz79ykn+D+ | KjV/kw==            |               |

|                    | DEBE                                                      | HABER                                         |                    |
|--------------------|-----------------------------------------------------------|-----------------------------------------------|--------------------|
| VALORACIÓN         | CUENTA                                                    | CUENTA                                        | VALORACIÓN         |
| Cuota amortización | (6818) Dotación<br>amortización elemento de<br>transporte | (2818) Amort. Acum.<br>Elemento de transporte | Cuota amortización |

Este asiento habrá que realizarlo en Sicalwin necesariamente mediante un asiento directo por la cantidad a amortizar. Como hemos visto en el punto anterior, primero habremos de dar acceso directo a las subcuentas implicadas (6818 y 2818) a través de Contabilidad general/Plan contable/Mantenimiento del PGCP y después realizaré el asiento a través de Contabilidad general/Introducción de asientos/Contabilización de asientos, siguiendo el siguiente ejemplo:

| 4 | 🖗 SicalWin 🧽 Entida    | d de Prueba | CAEL -Ejercicio | 2019- v.8.47.0002 - [Contabiliza | ción de Asientos] |              |       |                        |   |           |
|---|------------------------|-------------|-----------------|----------------------------------|-------------------|--------------|-------|------------------------|---|-----------|
| Ę | 🖡 Aplicación Edic      | ión Funci   | ones Herrami    | entas Consultas Ventana A        | Ayuda             |              |       |                        |   |           |
|   | 💵 🚺 🍝                  |             | ┉ϫႾ             | ?                                |                   |              |       |                        |   |           |
| ſ | Asientos               | No Tipifica | ados            | Asientos Tipificad               | 05                |              |       |                        | _ |           |
|   |                        |             |                 | DATOS DEL ÚLTIMO                 | ASIENTO           |              |       |                        | 1 |           |
|   | N <sup>®</sup> Asiento | Aplic.      | Fecha           | Descripción                      |                   | DEBE         | HABER | Importe                |   |           |
|   |                        |             |                 |                                  |                   |              |       |                        |   |           |
|   |                        |             |                 |                                  |                   |              |       |                        |   |           |
|   |                        |             |                 |                                  |                   |              |       |                        |   |           |
|   |                        |             |                 |                                  |                   |              |       |                        |   |           |
|   |                        |             |                 |                                  |                   |              |       |                        |   |           |
|   |                        |             |                 |                                  |                   |              |       |                        | 1 | amortizar |
|   |                        |             |                 | DATUS DEL NUEVU                  |                   |              |       |                        |   |           |
|   | Fecha Contable:        | 31/12/20    | 19              | Fecha Documento: //              | Grupo de          | Apuntes:     |       |                        |   |           |
|   | Texto Explicativo:     | ASIENTO     | DE AMORTIZAC    | IÓN ELEMENTO TRANSPORTE          |                   |              |       |                        |   |           |
|   | Cuenta Debe:           | 6818        | Amortización d  | e elementos de transporte.       |                   | 0,00         |       |                        | 1 |           |
|   | Cuenta Haber:          | 2818        | Amortización a  | cumulada de elementos de         |                   | 0,00 Importe | : 🗆   | ×                      |   |           |
|   | TOTALES:               |             | DEBE            | HABER=                           |                   | SALD         | 0     |                        |   |           |
|   |                        |             |                 |                                  |                   |              |       | Cargar <u>A</u> siento | ] |           |

\*Nota: La Instrucción de Contabilidad Local, tanto en su modelo simplificado, como en su modelo normal, aprobados por las Órdenes HAP/1782/2013 y HAP/1781/2013, respectivamente, atribuyen al Pleno de la Corporación la determinación de los criterios para calcular el importe de la amortización de los elementos del inmovilizado, atendiendo a las circunstancias propias de su inmovilizado.

Si se opta por el método líneal, el cálculo de la cantidad a amortizar anualmente será:

Amortización= (Valor razonable-Valor residual)/Vida útil

Donde el valor razonable es el valor de la furgoneta entregada mediante la subvención.

El valor residual es el valor que, según determinen los técnicos de cada entidad, tendrá la furgoneta una vez haya finalizado la vida útil de la furgoneta.

La vida útil será la duración estimada, que de acuerdo con los técnicos y según el uso que se le vaya a dar, tendrá la furgoneta.

Por último, comentar que es práctica común usar <u>como referencia</u> las tablas oficiales de de amortización del Impuesto de Sociedades que establecen un coeficiente lineal máximo del 16% y un periodo de amortización máximo de 14 años (vida útil) para los elementos de transporte que se usen en el exterior, como sería el caso.

| Código Seguro De Verificación: | 3C4+GPLz79ykn+D+KjV/kw==                     | Estado        | Fecha y hora        |  |
|--------------------------------|----------------------------------------------|---------------|---------------------|--|
| Firmado Por                    | Jorge Baena Calderón                         | Firmado       | 25/09/2019 11:11:22 |  |
| Observaciones                  |                                              | Página        | 6/9                 |  |
| Url De Verificación            | https://sede.dipucadiz.es/verifirma/code/3C4 | -GPLz79ykn+D+ | KjV/kw==            |  |

## 3.2.- Imputación de las subvenciones a resultados:

|                                               | DEBE                                                                             | HABER                                                                                                    |                                                  |
|-----------------------------------------------|----------------------------------------------------------------------------------|----------------------------------------------------------------------------------------------------|--------------------------------------------------|
| VALORACIÓN                                    | CUENTA                                                                           | CUENTA                                                                                                   | VALORACIÓN                                       |
| Por la cantidad de amortizada en el ejercicio | (840X) Imputación de<br>subvenciones para la<br>financiación del<br>inmovilizado | (75301) Subvenciones<br>para la financiación del<br>inmovilizado imputadas al<br>resultado del ejercicio | Por la cantidad de<br>amortizada en el ejercicio |

Este asiento se puede realizar o bien de forma directa como hemos visto anteriormente, o bien a través de Operaciones de fin de ejercicio/Proceso de cierre, pincho en la tercera pestaña "Reclasificaciones", y una vez dentro pulso el botón inferior "Imputacion de subvenciones recibidas al Resultado":

| Datos para Simulación o Cierre | Consultas Resultados de Cierre Reclasific          | aciones Bealización del Cierre Definitiv |
|--------------------------------|----------------------------------------------------|------------------------------------------|
|                                |                                                    |                                          |
|                                |                                                    |                                          |
|                                | Traspaso de Operaciones Deudoras por Aplazamiento: |                                          |
|                                |                                                    |                                          |
|                                |                                                    |                                          |
|                                |                                                    |                                          |
|                                |                                                    |                                          |
|                                |                                                    |                                          |
|                                |                                                    |                                          |
|                                |                                                    |                                          |
|                                |                                                    |                                          |

Busco la subvención que dí de alta en el módulo de subvenciones y me indicará la cantidad a imputar de acuerdo con la cuota de amortización que establecí en su momento, si estoy de acuerdo, pulsaré el botón de "grabar asiento":

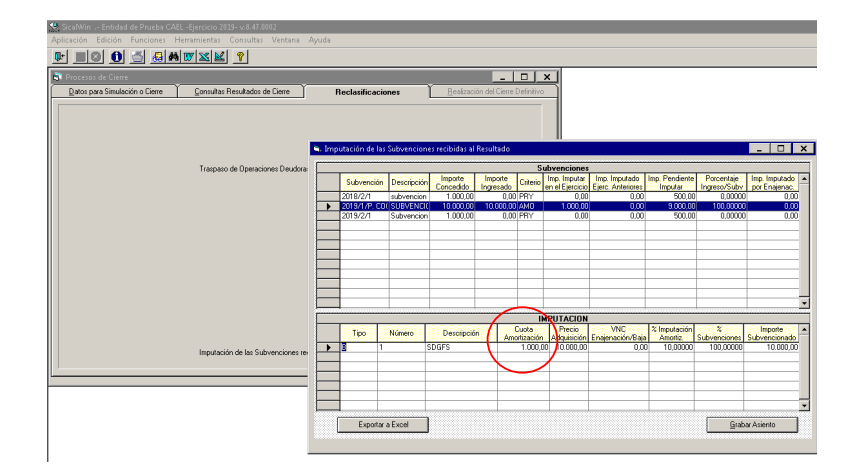

Y luego pulsaré aceptar:

| Código Seguro De Verificación: | 3C4+GPLz79ykn+D+KjV/kw==                      | Estado        | Fecha y hora        | <b>NEW AND</b> |
|--------------------------------|-----------------------------------------------|---------------|---------------------|----------------|
| Firmado Por                    | Jorge Baena Calderón                          | Firmado       | 25/09/2019 11:11:22 |                |
| Observaciones                  |                                               | Página        | 7/9                 |                |
| Url De Verificación            | https://sede.dipucadiz.es/verifirma/code/3C4- | -GPLz79ykn+D+ | KjV/kw==            |                |

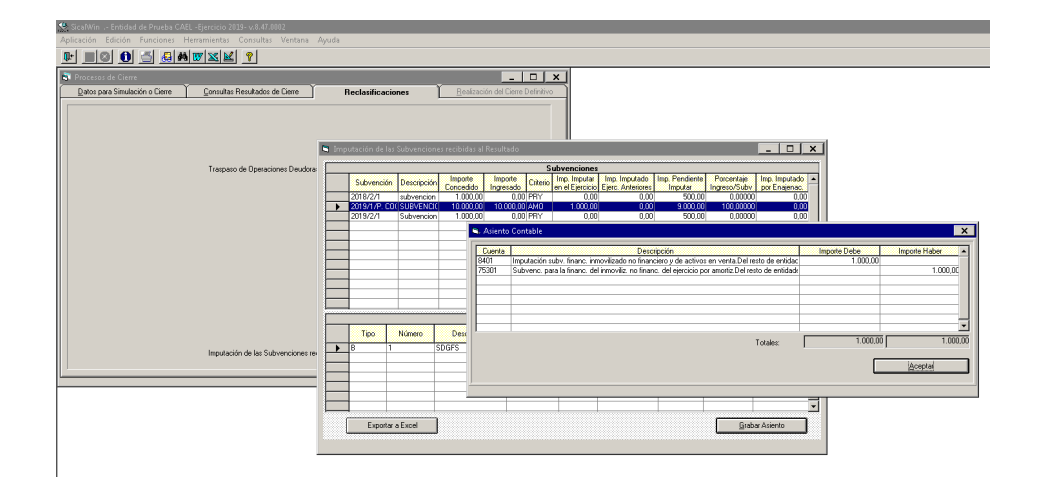

3.3.- Aplicación al patrimonio neto, que consiste en llevar los saldos de las subcuentas 940X y 840X a la subcuenta $130 \rm X$ 

|                         | DEBE                                                                            | HABER                                                           |                         |
|-------------------------|---------------------------------------------------------------------------------|-----------------------------------------------------------------|-------------------------|
| VALORACIÓN              | CUENTA                                                                          | CUENTA                                                          | VALORACIÓN              |
| Saldo de la cuenta 940X | (940X) Ingresos por<br>subvenciones para la<br>financiación del<br>inmovilizado | (130X) Subvenciones<br>para la financiación del<br>inmovilizado | Saldo de la cuenta 940X |

|                         | DEBE                                                            | HABER                                                                            |                         |
|-------------------------|-----------------------------------------------------------------|----------------------------------------------------------------------------------|-------------------------|
| VALORACIÓN              | CUENTA                                                          | CUENTA                                                                           | VALORACIÓN              |
| Saldo de la cuenta 840X | (130X) Subvenciones<br>para la financiación del<br>inmovilizado | (840X) Imputación de<br>subvenciones para la<br>financiación del<br>inmovilizado | Saldo de la cuenta 840X |

Este asiento lo realiza automáticamente Sicalwin con el Proceso de cierre, por lo que no habría que hacer nada:

| Código Seguro De Verificación: | 3C4+GPLz79ykn+D+KjV/kw==                     | Estado        | Fecha y hora        | l i i i i i i i i i i i i i i i i i i i |
|--------------------------------|----------------------------------------------|---------------|---------------------|-----------------------------------------|
| Firmado Por                    | Jorge Baena Calderón                         | Firmado       | 25/09/2019 11:11:22 |                                         |
| Observaciones                  |                                              | Página        | 8/9                 |                                         |
| Url De Verificación            | https://sede.dipucadiz.es/verifirma/code/3C4 | -GPLz79ykn+D+ | KjV/kw==            |                                         |

| A SicalWin Entidad de Prueba CAEL -Ejercicio 2018- v.8.47.0002              |                                                             |
|-----------------------------------------------------------------------------|-------------------------------------------------------------|
| Aplicación Edición Funciones Herramientas Consultas Ventana Ayud            | a                                                           |
|                                                                             |                                                             |
| 💐 Procesos de Cierre                                                        |                                                             |
| Datos para Simulación o Cierre Consultas Resultados de Cierre               | Reclasificaciones <u>R</u> ealización del Cierre Definitivo |
|                                                                             |                                                             |
| Procesos                                                                    | Fecha de proceso                                            |
| Cálculo de los Remanentes de Crédito                                        | ☑ 17/01/2019                                                |
| Cancelación de Saldos de Remanentes                                         | ☑ 17/01/2019                                                |
| Asiento de Amortizaciones y Existencias de Gestión de Activos               |                                                             |
| Asiento de Regularización del Presupuesto de Ingresos                       |                                                             |
| Cálculo de las Desviaciones de Financiación                                 |                                                             |
| Cálculo del Resultado Presupuestario                                        | V / /                                                       |
| Cálculo del Remanente Líquido de Tesorería                                  | V / V                                                       |
| Asiento de Cierre del Presupuesto de Gastos e Ingresos                      |                                                             |
| Asiento de Aplicación de Resultados del Ejercicio anterior                  |                                                             |
| Asiento de Regularización de Ajustes ExtraPresupuestarios                   |                                                             |
| Asiento de Regularización de los Resultados del Ejercicio                   |                                                             |
| Asiento de Regularización de Gastos e Ingresos Imputados al Patrimonio Neto |                                                             |
| Asiento de Cierre de la Contabilidad                                        |                                                             |
|                                                                             |                                                             |

| Código Seguro De Verificación: | 3C4+GPLz79ykn+D+KjV/kw==                     | Estado        | Fecha y hora        | l Disca |
|--------------------------------|----------------------------------------------|---------------|---------------------|---------|
| Firmado Por                    | Jorge Baena Calderón                         | Firmado       | 25/09/2019 11:11:22 |         |
| Observaciones                  |                                              | Página        | 9/9                 |         |
| Url De Verificación            | https://sede.dipucadiz.es/verifirma/code/3C4 | +GPLz79ykn+D+ | KjV/kw==            |         |